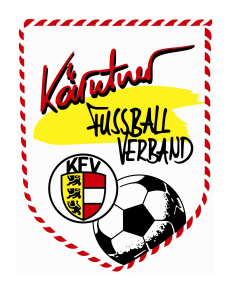

# **ANLEITUNG für die VEREINE**

Version 6

### INHALTSVERZEICHNIS:

| l.) | Ре | rsonen                     | Seite | <br>2  |
|-----|----|----------------------------|-------|--------|
|     | 1) | Allgemein                  | Seite | <br>4  |
|     | 2) | Strafen                    | Seite | <br>5  |
|     | 3) | Passfoto                   | Seite | <br>6  |
|     | 4) | Spieler                    | Seite | <br>7  |
|     |    | 1) Spielerdaten            | Seite | <br>7  |
|     |    | 2) Transfers               | Seite | <br>8  |
|     |    | 3) Spielerfoto             | Seite | <br>8  |
|     | 5) | Funktionäre                | Seite | <br>9  |
|     |    | 1) Vereinsfunktionär       | Seite | <br>9  |
|     |    | 2) Verbandsfunktionär      | Seite | <br>10 |
|     | 6) | Trainer                    | Seite | <br>11 |
|     |    | 1) Trainerdaten            | Seite | <br>11 |
|     | 7) | Schiedsrichter             | Seite | <br>12 |
|     |    | 1) Schiedsrichterdaten     | Seite | <br>12 |
|     |    | 2) Verfügbarkeit           | Seite | <br>13 |
|     |    | 3) Abmeldungen             | Seite | <br>14 |
|     |    | 4) Ausg. Vereine           | Seite | <br>15 |
|     | 8) | Mein Postfach              | Seite | <br>16 |
|     |    | 1) Posteingang             | Seite | <br>16 |
|     |    | 2) Postausgang             | Seite | <br>17 |
|     |    | 3) Archiv                  | Seite | <br>17 |
|     | 9) | Anlegen einer neuen Person | Seite | <br>18 |

# I) Personen

Alle Personen, die nach 1990 noch selbst einen Spielerpass hatten, sind in Fußball Online bereits eingetragen. Diese müssen nicht mehr neu angelegt werden.

Immer dann, wenn ein neuer Funktionär, Schiedsrichter oder Trainer angelegt wird, ist die Vorgangsweise die, dass bestehende Personen aus der Datenbank eine neue Funktion bekommen, eben Funktionär, Schiedsrichter, Trainer u.ä..

Personen im System werden grundsätzlich unter dem Button "**Personen**" angezeigt. Unter Personen versteht man Spieler, Funktionäre, Trainer und Schiedsrichter. Beim Button "**Personen**" werden alle Personen jenes Vereins angezeigt, bei dem man eine Funktion hat. Personen anderer Vereine werden aus Datenschutzrechtlichen Gründen nicht angezeigt.

| Vame        |                 | Vorname    | Perso           | e <mark>nen</mark><br>Geburtsdatum | E Suc                                 | hen             | Aufgaben   | Vereine                | Personen            |
|-------------|-----------------|------------|-----------------|------------------------------------|---------------------------------------|-----------------|------------|------------------------|---------------------|
| Namo 🄺      | Vorname         | Geb Datum  | 3 4 5           | 6 7 8                              | 9 10 🗘 🛈                              | Funktionär bei  | Spiele     | Meine Be-<br>setzungen | Online<br>Meldewese |
| Altenhofer  | Mario           | 05 11 1990 | Neustiff/Oherk  | rutsarber                          | Trainer bei                           | Funktional Der  |            |                        |                     |
| Altenhofer  | Dominik         | 31.08.1998 | Neustiff/Oberk  |                                    |                                       |                 |            |                        |                     |
| Altenhofer  | Johannes        | 11.08.1971 | Neustift/Oberk. |                                    |                                       |                 |            |                        |                     |
| Amerstorfer | Lukas           | 27.08.2000 | Neustift/Oberk. |                                    |                                       |                 |            |                        |                     |
| Amerstorfer | Robert          | 05.01.1969 | Neustift/Oberk. |                                    |                                       |                 | 1          |                        |                     |
| Anreiter    | Daniel          | 06.08.1999 | Neustift/Oberk. |                                    |                                       |                 |            |                        |                     |
| Astamirow   | Salman          | 21.09.1997 | Neustift/Oberk. |                                    |                                       |                 | Bearbeiten |                        |                     |
| Aumüller    | Andreas         | 18.02.1983 | Neustift/Oberk. |                                    | Neustift/Oberk.                       | Neustift/Oberk. |            |                        |                     |
| Bachmair    | Christian       | 20.10.1988 | Neustift/Oberk. |                                    |                                       |                 |            |                        |                     |
| Bachmeier   | Rene            | 10.03.1996 | Neustift/Oberk. |                                    |                                       |                 |            |                        |                     |
| Baschinger  | Karl            | 26.06.1957 | Neustift/Oberk: |                                    | Stroheim, Neustift/Oberk.,<br>Haibach | Stroheim        |            |                        |                     |
| Bauer       | Christoph       | 14.08.1990 | Neustift/Oberk. |                                    |                                       |                 |            |                        |                     |
| Bauer       | Boris<br>Manuel | 04.08.1985 | Neustift/Oberk. |                                    |                                       |                 |            |                        |                     |
| Bogner      | Klaus           | 02.06.1962 | Neustift/Oberk. |                                    |                                       |                 |            |                        |                     |
| Bogner      | Hubert          | 09.11.1973 | Neustift/Oberk. |                                    | Neustift/Oberk.                       |                 |            |                        |                     |

Hinweis:

#### WICHTIG:

Der Suchbegriff, nach dem die Person gesucht wird, muss so eingegeben werden, wie die Person geschrieben wird. (z.B. nach "huber")

Durch Markieren einer entsprechenden Person und Drücken des Buttons **"Bearbeiten"** gelangt man in die Maske der **"Allgemeinen"** Daten.

#### Anlegen von neuen Personen siehe Kapitel V-9

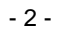

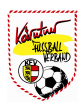

### V-1) Person - Allgemein

Jede im Netzwerk angelegte Person hat folgende Karteireiter:

- a) Allgemein
- b) Strafen
- c) Passfoto

Ganz wichtig ist die Pflege von **Postanschrift, Kontaktdaten, Bankverbindung** und **Passwort** erfolgt bei den Allgemeinen Daten.

Benutzernamen werden von Fußball Online automatisch vergeben, Passwörter können jederzeit durch den Vereins-Admin bzw. von der Person selbst geändert werden. (siehe Kapitel II-b-3)

| gemein Stra                               | afen Passfoto                |                           |                  |                    |       |   |        |
|-------------------------------------------|------------------------------|---------------------------|------------------|--------------------|-------|---|--------|
| Allgemein<br>Anrede<br>Titel<br>Geb.Datum | 05.11.1990                   | Name Altenh<br>Seburtsort | ofer             | Vorname            | Mario |   | Spie   |
| rimärverband                              |                              | ✓ Sta                     | aatsbürgerschaft | Österreich ⊻       |       |   | 8      |
| Postansch                                 | rift                         |                           | — Ко             | ntaktdaten         |       |   | Fut    |
| Strasse / Nr.                             |                              | 1                         | Tel Bi           | iro / Dw.          |       | 1 |        |
| PLZ / Ort                                 | 0 1                          |                           | Te               | I (Privat)         |       |   | Funkti |
| Postfach                                  |                              |                           |                  | Handy              |       |   | 8      |
| Bezirk                                    |                              |                           |                  | Email              |       |   | Trair  |
| Bundesland                                | Oberösterreich 👻             |                           | Ho               | mepage             |       |   |        |
| Anmerkung                                 | g                            |                           | Bai              | nkverbindungen -   |       |   |        |
|                                           |                              | <u>~</u>                  | Ban              | k BLZ Kontonum     | mer   |   |        |
|                                           |                              | <u>8</u>                  | Neu              | Bearbeiten Löscher | n]    |   | Speic  |
| Benutzerio<br>Benutzeri                   | ogin<br>name AltenhoferMario |                           | Pa               | sswort             |       |   | Abbre  |
| Achtung: jede                             | Passwort-Änderung wird       | protokolliert.            | davon informiert |                    |       |   |        |

#### Hinweis:

Pflege der Adressdaten, diese werden auf der Homepage angezeigt.

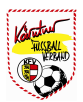

### V-2) Person - Strafen

Bei diesem Karteireiter werden die Strafen, die man als Person, Spieler, Trainer und/oder Vereinsfunktionär erhalten hat, angezeigt. Eine Änderung ist nur durch den Landesverband möglich.

| Fußbal                                                                                                    | Online<br>Mitgutsch Günter                    | v   179:39                                    |                    |                    | Ing. Baschir<br>Spieler, Trainer, Ve | n <b>ger Karl</b><br>ereinsfunktionär |                                      |                            |                                 | × (                                |
|----------------------------------------------------------------------------------------------------|-----------------------------------------------|-----------------------------------------------|--------------------|--------------------|--------------------------------------|---------------------------------------|--------------------------------------|----------------------------|---------------------------------|------------------------------------|
| Allgemein Strafen                                                                                                    | Passfoto                                      |                                               |                    |                    |                                      |                                       |                                      |                            |                                 |                                    |
| Person                                                                                                    | Spieler                                       | Traine                                        | er 🛛               | Verein<br>funktior | s-<br>när Alle                       |                                       |                                      |                            |                                 | Spi                                |
| ersonen-Strafen                                                                                                    |                                               |                                               |                    |                    |                                      |                                       |                                      |                            |                                 | 2                                  |
| Beschluss am                                                                                                    | • Spiel                                       | Giltig ab                                     | Akt                | 8                  | Beschreihung                         | § (imn)                               | Strafe                               | Anzahl                     | Grund                           |                                    |
| beseniuss un                                                                                                    | opici                                         | oung up                                       | ANC                | 3                  | Desenteibang                         | 3 (1115)                              | Struit                               | Anzan                      | oruna                           | è                                  |
| eu Bearbeiten                                                                                                    |                                               |                                               |                    |                    |                                      |                                       |                                      |                            |                                 | Schi                               |
| eu Bearbeiten<br>ieler-Strafen                                                                                          | Seitenlänge: 1                                | 7 (iPad) 💙                                    |                    |                    |                                      |                                       |                                      |                            |                                 | Schi                               |
| ieler-Strafen                                                                                                    | Seitenlänge: 7<br>• Spiel                     | 7 (iPad) ❤<br>Gültig ab                       | Akt                | ş                  | Beschreibung                         | § (imp)                               | Strafe                               | Anzahl                     | Grund                           | Schi<br>Funk                       |
| ieler-Strafen                                                                                                    | Seitenlänge: 7                                | 7 (iPad) 🔽<br>Gültig ab                       | Akt<br>0           | ş                  | Beschreibung                         | § (imp)<br>@ 9                        | Strafe<br>Spiele                     | Anzahl<br>3                | Grund                           | Funk                               |
| eu Bearbeiten                                                                                                    | Seitenlänge: 7<br>• Spiel                     | 7 (iPad) 🔽<br>Gültig ab                       | Akt<br>0<br>0      | ş                  | Beschreibung                         | <b>§ (imp)</b><br>@ 9<br>@ 9          | Strafe<br>Spiele<br>Spiele           | Anzahl<br>3<br>3           | Grund<br>Sonstiges<br>Sonstiges | Schi<br>Funk<br>Tra                |
| eu Bearbeiten<br>Dieler-Strafen<br>O 1 O O<br>Beschluss am<br>eu Bearbeiten<br>ainer-Strafen<br>O O Seit                | Seitenlänge: 7 (iPa                           | 7 (iPad) 💌<br>Gültig ab                       | Akt<br>0<br>0      | §                  | Beschreibung                         | <b>§ (imp)</b><br>@ 9<br>@ 9          | Strafe<br>Spiele<br>Spiele           | Anzahl<br>3<br>3           | Grund<br>Sonstiges<br>Sonstiges | Schill<br>Funk                     |
| eu Bearbeiten<br>ieler-Strafen<br>0 1 0 0<br>Beschluss am<br>eu Bearbeiten<br>ainer-Strafen<br>0 0 Seit<br>Beschluss am | Seitenlänge: 7<br>Spiel enlänge: 7 (iPe Spiel | 7 (iPad) 🔽<br>Gültig ab                       | Akt<br>0<br>0      | Ş<br>Ş             | Beschreibung                         | § (imp)<br>@ 9<br>@ 9<br>\$ (imp)     | Strafe<br>Spiele<br>Spiele<br>Strafe | Anzahl<br>3<br>3<br>3      | Grund<br>Sonstiges<br>Sonstiges | Schi<br>Funk<br>Tra                |
| eu Bearbeiten<br>ieler-Strafen<br>Seschluss am<br>eu Bearbeiten<br>ainer-Strafen<br>Seite<br>Beschluss am               | Seitenlänge: 7<br>Spiel enlänge: 7 (iPa       | 7 (iPad) 🔽<br>Gültig ab<br>ad) 🔽<br>Gültig ab | Akt<br>0<br>0<br>0 | §<br>§             | Beschreibung                         | § (imp)<br>@ 9<br>@ 9<br>\$ (imp)     | Strafe<br>Spiele<br>Spiele<br>Strafe | Anzahl<br>3<br>3<br>Anzahl | Grund<br>Sonstiges<br>Sonstiges | Schill<br>Funk<br>Tra<br>C<br>Spei |

#### Hinweis:

Es können alle Strafen (Button "Alle") oder nur bestimmte (die als "Person", "Spieler", "Trainer") angezeigt werden.

### V-3) Person - Passfoto

Das Passfoto wird bei Spielern als Foto für den Spielerpass verwendet. Das Passfoto hat nichts mit dem Spielerfoto zu tun. Für die Darstellung auf der Homepage wird bei **Schiedsrichtern**, **Trainern** und **Funktionären** (Verein und Verband) ebenfalls das **Passfoto** verwendet.

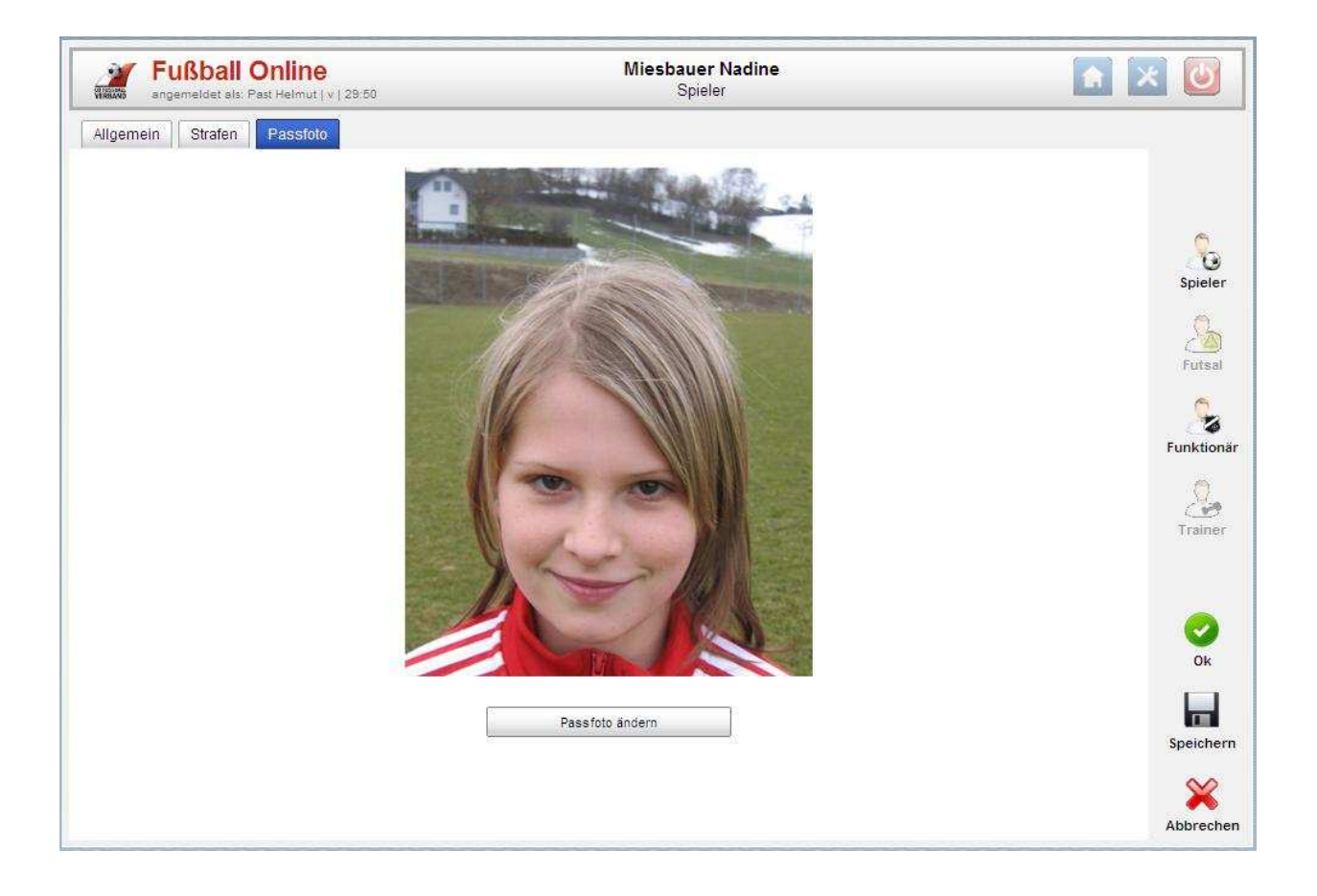

Hinweis:

Das Dateiformat und die Dateigröße können pro Landesverband unterschiedlich sein. (OÖFV: Dateiformat = JPG bzw. Dateigröße 50 -500 kb)

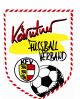

### V-4-1) Person - Spieler - Spielerdaten

Bei Spielern werden folgende zusätzliche Karteireiter noch angezeigt:

- a) Spielerdaten
- b) Transfers
- c) Spielerfoto

Informationen wie Spielernummer, Landesverband, ob der Spieler aktiv oder inaktiv ist, Aktueller Verein, Vereinsnummer und auch die letzten Einsätze werden hier angezeigt.

|                                                                 | - assioto           | Spielerdaten             | mansfers spieleif0t0 |                                 |             | 0        |
|-----------------------------------------------------------------|---------------------|--------------------------|----------------------|---------------------------------|-------------|----------|
| Spielerdaten —                                                  |                     |                          |                      |                                 | 1           | Sn       |
| Spieler-Nr.                                                     | 49511               |                          | Gemeldet bei \       | Verband Oberösterreichischer FV | 1           | 24       |
| Aktiver Spieler                                                 | N                   |                          | Immer Stamm          | nspieler 📕                      |             | 6        |
| Österr. gleichgestellt                                          |                     |                          | Immer Eigen          | nbausp. 📕                       |             | Fi       |
|                                                                 |                     |                          | Talent               | estatus 🛛 🔛                     |             | )        |
|                                                                 |                     |                          |                      |                                 |             | Seb      |
| Aktueller Verein                                                |                     |                          | An                   | merkung                         |             | 301      |
| Aktueller Verein                                                | Neustift/0          | Oberk.                   |                      |                                 | <u>^</u>    |          |
| Vereins-Nr.                                                     | 4104                |                          |                      |                                 |             | Funi     |
| Reim Verein seit                                                |                     | mal                      |                      |                                 | <u>×</u>    |          |
| bein verein seit                                                | 1                   |                          |                      |                                 |             | 6        |
|                                                                 | is.                 |                          |                      |                                 |             | Tra      |
| Letzte Einsätze                                                 |                     | Datum                    | Bewerb               | Spiel                           | Einsatzmin. |          |
| Letzte Einsätze<br>Spielart •                                   | Kat. 🔺              |                          | 2. Nordwest          | St. Stefan - Neustift/Oberk.    | 5           | 1        |
| Letzte Einsätze<br>Spielart →<br>Meisterschaft                  | Kat. 🔺              | 18.10.2008               |                      |                                 |             | 0        |
| Letzte Einsätze<br>Spielart →<br>Meisterschaft<br>Meisterschaft | Kat. •<br>KM<br>Res | 18.10.2008<br>18.10.2008 | 2. Nordwest Reserve  | St. Stefan - Neustift/Oberk.    | 90          | <u> </u> |
| Letzte Einsätze<br>Spielart -<br>Meisterschaft<br>Meisterschaft | Kat. •<br>KM<br>Res | 18.10.2008<br>18.10.2008 | 2. Nordwest Reserve  | St. Stefan - Neustift/Oberk.    | 90          |          |
| Letzte Einsätze<br>Spielart •<br>Meisterschaft<br>Meisterschaft | Kat. •<br>KM<br>Res | 18.10.2008<br>18.10.2008 | 2. Nordwest Reserve  | St. Stefan - Neustift/Oberk.    | 90          |          |

#### Hinweis:

Änderungen können nur durch den Verbands-Admin bzw. Verbandsmitarbeiter verändert werden.

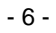

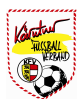

### V-4-2) Person - Spieler - Transfers

Auf diesem Datenbankformular werden alle Transferinformationen des Spielers direkt aus dem Meldewesen des ÖFB angezeigt.

|                     | b <b>all Onlin</b><br>det als: Past Helm | <b>10</b><br>ut   v   29:58 | Schiedsrichter,      | Past Helmu<br>Spieler, Trainer | u <b>t</b><br>r, Vereinsfu | inktionär                                       |         | * 🕑                                           |
|---------------------|------------------------------------------|-----------------------------|----------------------|--------------------------------|----------------------------|-------------------------------------------------|---------|-----------------------------------------------|
| digemein St         | trafen Passf                             | foto Spielerdaten           | Transfers Spielerfot | 0                              |                            |                                                 |         | 0                                             |
| <b>0</b> 1 <b>0</b> | Seitenlän Wersinsen                      | ige: 15 (iPad) 💌            | Cuiclbare abtint Ab  | Deficitatio                    | Cada                       | Langed                                          | Kana Ma | Spiel                                         |
| lofkirchen i.M.     | 4103                                     | 17.03.1982 00:00            | 22.10.1992           | Bernster bis                   | EE                         | Legende                                         |         | 0                                             |
| leustift/Oberk.     | 4104                                     | 15.07.1992 00:00            | 20.07.1992           | 30.06.1993                     | 7                          | Freigaben befristet<br>Erwachsene               |         | ۲ <u>ــــــــــــــــــــــــــــــــــــ</u> |
| leustift/Oberk.     | <mark>41</mark> 04                       | 06.07.1993 00:00            | 11.07.1993           |                                | z                          | Endgültiger Erwerb nach<br>Leihvertrag (Option) |         | 2                                             |
|                     |                                          |                             |                      |                                |                            |                                                 |         | Funktio                                       |
|                     |                                          |                             |                      |                                |                            |                                                 |         | OF OF                                         |
|                     |                                          |                             |                      |                                |                            |                                                 |         | Speict                                        |
|                     |                                          |                             |                      |                                |                            |                                                 |         | ×                                             |

Hinweis:

Änderungen können auf diesem Formular wieder nur durch den Verbands-Administrator bzw. Verbandsmitarbeiter verändert werden. (Meldewesen)

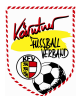

### V-4-3) Person - Spieler - Spielerfoto

Beim Karteireiter "Spielerfoto" kann ein neues Spielerfoto, wenn noch keines eingetragen wurde, eingetragen werden bzw. das aktuelle Spielerfoto verändert werden. Unterschied zum Passfoto: Beim Spielerfoto können Sponsoren bzw. Verein ersichtlich sein (Brustfoto). während das Passfoto nur ein "Kopfbild" darstellen soll.

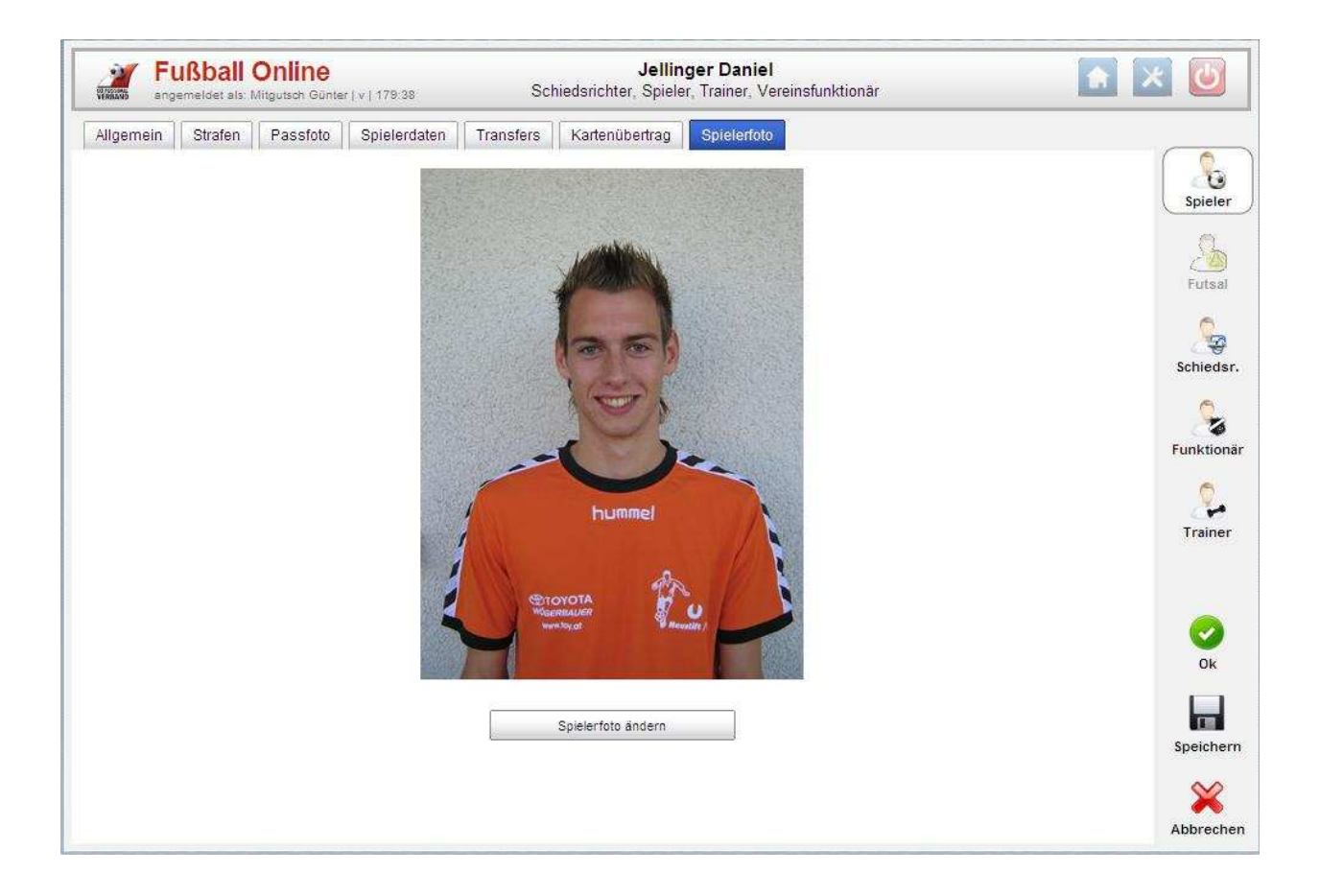

Hinweis:

Das Spielerfoto wird im Datenservice ebenfalls angezeigt. Das Dateiformat und die Dateigröße können pro Landesverband unterschiedlich sein. (OÖFV: Dateiformat = JPG bzw. Dateigröße 50 -500 kb)

### V-5-1) Person - Funktionär - Vereinsfunktionen

Auflistung aller Funktionen (Rollen) der Person beim Verein. Die Eingabe bzw. das Anlegen von Rollen erfolgt über Vereine - Funktionäre - Neu (siehe Kapitel IV-3-2-1) Angezeigt wird der Verein, Sektion ob Feldfußball oder Futsal, Rolle, Berechtigung (siehe Hinweis), ob die Funktion derzeit noch aktiv ausgeführt wird, von- und bis-Datum.

| Vereinsfunktionen —       |                   |                |                |       |            |            | ] 8 |
|---------------------------|-------------------|----------------|----------------|-------|------------|------------|-----|
| ) () 1 () () Seiteni      | änge: 15 (iPad) 💌 | Pollo          | Porochtigungon | aktiv | Von        | Die        |     |
| Union Neustiff/Oberkannel | Feldfussball      | NW-Trainer     |                | ×     | 01 01 2005 | 31.07.2008 | 1   |
| Union Neustift/Oberkappel | Feldfussball      | Trainer        |                | ×     | 11.04.2008 | 30.06.2008 |     |
| Union Neustift/Oberkappel | Feldfussball      | Trainer        |                | ×     | 13.04.2008 | 30.06.2008 | 50  |
| Union Neustift/Oberkappel | Feldfussball      | Sektionsleiter |                | ~     | 01.08.2008 | 31.12.2099 |     |
|                           |                   |                |                |       |            |            | _   |
|                           |                   |                |                |       |            |            | т   |
|                           |                   |                |                |       |            |            | Ţ   |

#### Hinweis:

Folgende Rollen können vergeben werden: (Beschreibung siehe Kapitel IV-3-2-1)

- a) Vereins-Admin (braun)
- b) Vereins-Bevollmächtigter (grün)
- c) Nachwuchsleiter (gelb)
- d) Online Spieleranmelder (blau)
- e) Meldeberechtigter Transfers (violett)
- f) Meldeberechtigter Transfers NW (orange)
- g) News Redakteur (grau)
- h) I Comment Benutzer (schwarz)

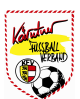

### V-5-2) Person - Funktionär - Verbandsfunktionen

Ist die Person auch Verbandsfunktionär, werden diese Rollen auf dieser Karteiseite angezeigt.

| Verbandsfunktionen —         | e- 15 (iPad) 🗸 |                        |                  |       |            |            | Spi  |
|------------------------------|----------------|------------------------|------------------|-------|------------|------------|------|
| Verband                      | Referat        | Rolle                  | Berechtigungen 🥹 | aktiv | Von        | Bis        | 2    |
| Burgenländischer FV          | 9              | Administrativer Leiter |                  | ~     | 01.01.2006 | 31.12.2099 | Fu   |
| Internationaler Verband      |                | Administrativer Leiter |                  | -     | 18.06.2009 | 31.12.2099 | (    |
| Kärntner FV                  | Netzwerk KFV   | Administrativer Leiter |                  | ~     | 01.01.2006 | 31.12.2099 | Schi |
| Niederösterreichischer FV    | Netzwerk NÖFV  | Administrativer Leiter |                  | 1     | 01.01.2006 | 31.12.2099 |      |
| Oberösterreichischer FV      | Netzwerk OÖFV  | Administrativer Leiter |                  | ~     | 05.08.2002 | 31.12.2099 |      |
| Salzburger FV                |                | Administrativer Leiter |                  | -     | 01.01.2006 | 31.12.2099 | Funk |
| Steirischer FV               |                | Administrativer Leiter |                  | ~     | 01.01.2004 | 31.12.2099 |      |
| Tiroler FV                   |                | Administrativer Leiter |                  | -     | 01.01.2006 | 31.12.2099 | 6    |
| Vorarlberger FV              | Netzwerk VFV   | Administrativer Leiter |                  | ~     | 01.01.2006 | 31.12.2099 | Tra  |
| Wiener FV                    | Netzwerk WFV   | Administrativer Leiter |                  | ×     | 01.01.2006 | 31.12.2009 |      |
| Österreichische Bundesliga   |                | Administrativer Leiter |                  | ~     | 01.01.2006 | 31.12.2099 |      |
| Österreichische Futsal-Liga  |                | Administrativer Leiter |                  | 1     | 29.10.2010 | 31.12.2099 | 6    |
| Österreichischer Fußballbund |                | Administrativer Leiter |                  | ~     | 01.01.2004 | 31.12.2099 |      |
| Neu Bearbeiten Löschen       |                |                        | 1                | 4     |            |            |      |

Hinweis:

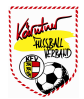

### V-6) Person - Trainer - Trainerdaten

Beim Trainer wird zusätzlich der Karteireiter mit den Trainerdaten eingeblendet.

Informationen wie **Trainernummer**, **Landesverband**, die **Ausbildungen** bzw. **Fortbildungen** werden angezeigt.

| gemein Str | afen   Passf               | oto                       | ocineds | monter, opn | area, manier, veren | unnoviai |     |
|------------|----------------------------|---------------------------|---------|-------------|---------------------|----------|-----|
| Trainerdat | en                         | 11/12 1/2                 |         |             |                     |          |     |
| Trainer-Nr | 44808                      |                           |         |             |                     |          | S   |
| Verband    | Oberösterre                | ichischer FV 💙            |         |             |                     |          |     |
| Ausbildun  | gen ——                     |                           |         |             |                     |          | Sc  |
| Von +      | Bis                        | Art                       | Ort     | Positiv     | Auszeichnung        |          |     |
| 05.07.2007 | 30.12.1899                 | LV-Lehrgang               | 1       | ~           | ×                   |          | Fur |
| 01 10 0006 | 07.12.2006                 | Nachwuchsbetreuerlehrgang |         | ~           | ×                   |          |     |
| 01.12.2000 |                            |                           |         |             |                     |          | ( T |
| Fortbildur | gen<br>Seitenläng<br>Art ( | e: 10 💌                   |         |             |                     |          |     |
| Fortbildur | gen<br>Seitenläng<br>Art ( | e: 10 M                   |         |             |                     |          | Sp  |

Hinweis:

Änderungen können nur durch den Verbands-Administrator bzw. Verbandsmitarbeiter verändert werden. Die Informationen kommen derzeit direkt aus dem Meldewesen des ÖFB.

### V-7-1) Person - Schiedsrichter - Schiedsrichterdaten

Bei Personen, welche als Schiedsrichter tätig sind, werden folgende zusätzliche Karteireiter angezeigt:

- a) Schiedsrichterdaten
- b) Verfügbarkeit
- c) Abmeldungen
- d) Ausg. Vereine

Bei Schiedsrichterdaten werden je nach Landesverband Informationen wie Schiedsrichter-Nr., Landesverband, Kurzname, Leistungsdaten bzw. Schiedsrichtergruppe angezeigt.

| Fußball Online<br>angemeldet als: Past Helmut   v   29:63                                                                                                    | Past Heli<br>Schiedsrichter, Spieler, Trair | nut<br>ier, Vereinsfunktionär |            |              |
|----------------------------------------------------------------------------------------------------|---------------------------------------------|-------------------------------|------------|--------------|
| Allgemein Strafen Passfoto Schiedsrich                                                                                                    | terdaten Verfügbarkeit Abmeldunge           | Ausg. Vereine                 |            |              |
| 0.0 0.0 00.                                                                                                    |                                             |                               |            | 0            |
| Schiedsrichterdaten                                                                                                    |                                             | 1 cor 1/10 /r c/              |            | Spiel        |
| Schiedsrichter-Nr.                                                                                                    | Verband                                     | Oberösterreichischer FV       | <u>~</u>   | 0            |
| Kurzname                                                                                                    | Beschreibung                                |                               |            | 2            |
| Kandidatenprüfung                                                                                                    | Schiedsrichterprüfung                       |                               |            | Futs         |
| Kfz vorhanden                                                                                                    | Region                                      |                               |            |              |
| Aktiver Beob.  Aktiver HSR  Aktiver HSR  Akt | Neustift/Oberk: Verei                       | nsnr.                         |            | Funkti       |
| Gruppe                                                                                                    | Rolle                                       | Von 🗣                         | Bis        |              |
| OÖSK - Hilfsschiedsrichter                                                                                                    | Hilfschiedsrichter                          | 19.03.2004                    | 31.12.2011 |              |
|                                                                                                    |                                             |                               |            | Ok<br>Speict |
|                                                                                                    |                                             |                               |            | Schlie       |

Hinweis:

Die Eintragung erfolgt über den Schiedsrichter-Admin bzw. Verbands-Admin.

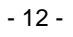

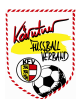

### V-7-2) Person - Schiedsrichter - Verfügbarkeit

Je nach Landesverband kann auf dieser Karteiseite die Verfügbarkeit des jeweiligen Schiedsrichters eingetragen werden.

| gemein Strafen      | Passfoto S | Schiedsrichterdaten | Verfügbarkeit | Abmeldungen Ausg. Ve | ereine   |          |          |          |          |
|---------------------|------------|---------------------|---------------|----------------------|----------|----------|----------|----------|----------|
| Verfügbarkeitsbl    | att        |                     |               |                      |          |          |          |          | Spi      |
| Wochentag           | Verfügbar  | Von                 | Bis           | Max. Einsätze        | KM       | NW       | Frauen   | Turniere | Ę        |
| Montag              | M          | 00:00               | 23:59         | 1                    | V        | M        | V        | F        | ے)<br>Fu |
| Dienstag            | M          | 00:00               | 23:59         | 1                    | V        | M        | N        |          | 5        |
| Mittwoch            | N          | 00:00               | 23:59         | 1                    | N        | V        | 1        | F        | Schi     |
| Donnerstag          |            | 00:00               | 23:59         | 1                    | N        | <b>N</b> | <u>N</u> | F        | Funk     |
| Freitag             | M          | 00:00               | 23:59         | 2                    | <u>v</u> | V        | <u>N</u> | F        | 3        |
| Samstag             | M          | 00.00               | 23:59         | 2                    | IV.      | M        | 2        | F        | Tra      |
| Sonntag             | M          | 00:00               | 23:59         | 2                    | N        | V        | 2        | Г        | 6        |
| Feiertag            | M          | 00.00               | 23:59         | 2                    | M        | ন্থ      | <u>N</u> | F        | C        |
| Max. Einsätze Mo-Do | 1          |                     |               |                      |          |          |          |          |          |
| Max. Einsätze Fr-So | 3          |                     |               |                      |          |          |          |          | Speid    |

Hinweis:

Ob diese Informationen direkt vom jeweiligen **Schiedsrichter**, **Schiedsrichter-Admin** oder **Verbands-Admin** eingetragen werden, obliegt dem jeweiligen Landesverband

### V-7-3) Person - Schiedsrichter - Abmeldungen

Anzeige der Abmeldungen des einzelnen Schiedsrichters.

| laomain 04    | ofon   Boosfata   Oshis   | dorichterdates       | harkait          |                  | 1           |                  |      |
|---------------|---------------------------|----------------------|------------------|------------------|-------------|------------------|------|
| igemein   Sir | alen    Passiolo    Scrie | distriction venug    |                  | Ausg. vereine    |             |                  |      |
| 010           | Seitenlänge: 15 (iPa      | d) 📉                 |                  |                  |             |                  | Sp   |
| Grund         | Von 👻                     | Bis                  | Erstellt am      | Erstellt von     | Geändert am | Geändert von     |      |
| triebsausflug | Di, 29.03.2011 00:00      | Do, 31.03.2011 00:00 | 23.12.2010 07:38 | Mitgutsch Günter | 23.12.2010  | Mitgutsch Günter | C    |
| laub          | Do, 23.12.2010 12:00      | Mo, 31.01.2011 00:00 | 23.12.2010 07:37 | Mitgutsch Günter | 23.12.2010  | Mitgutsch Günter | Fu   |
|               |                           |                      |                  |                  |             |                  | Funk |
|               |                           |                      |                  |                  |             |                  | Funi |

Hinweis:

Ob die Abmeldungen direkt vom jeweiligen **Schiedsrichter**, **Schiedsrichter-Admin** oder **Verbands-Admin** eingetragen werden, obliegt dem jeweiligen Landesverband

### V-7-4) Person - Schiedsrichter - Ausg. Vereine

Vereine, bei welchen der Schiedsrichter nicht besetzt werden soll.

| singemeldet als: Past Helmut | v   29:59           | Pi<br>Schiedsrichter, Spie | <b>ast Helmut</b><br>eler, Trainer, Vereinsfur | nktionär |          | × 🙋                   |
|------------------------------|---------------------|----------------------------|------------------------------------------------|----------|----------|-----------------------|
| Allgemein Strafen Passfoto   | Schiedsrichterdaten | Verfügbarkeit Abn          | neldungen 🛛 Ausg. Vei                          | reine    |          |                       |
| ) 🔇 1 🚺 🗊 Seitenlänge:       | 15 (iPad) 💌         |                            |                                                |          |          | 2                     |
| Verein                       | ▲ Grund             | Von                        | Bis                                            | KM Ausg. | NW Ausg. | Spiel                 |
| SV Gramastetten              | Probleme            | 01.01.2010                 | 31.12.2011                                     | 1        | ~        | 1 🔊                   |
| Jnion Neustift/Oberkappel    | Heimatverein        | 01.01.2010                 | 31.12.2012                                     | 1        | 1        | Futs                  |
|                              |                     |                            |                                                |          |          | Funktio               |
|                              |                     |                            |                                                |          |          | Train                 |
|                              |                     |                            |                                                |          |          | Train                 |
|                              |                     |                            |                                                |          |          | Train<br>Ok<br>Speich |

Hinweis:

Die Eintragung der ausgeschlossenen Vereine obliegt dem jeweiligen Landesverband. (Schiedsrichter-Admin, Verbands-Admin, ...)

### V-8) Mein Postfach

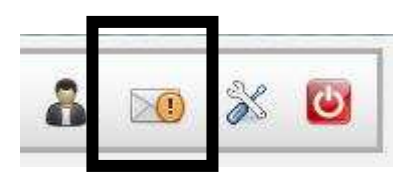

Hinweis:

Das Postfach umfasst die Posteingänge, Postausgänge und das Postarchiv. In diesem Fall handelt es sich um Intramails in einem geschlossenen System.

### V-8-1) Posteingang

Der Posteingang ist mit einem E-Mail Eingang zu vergleichen. Der Unterschied liegt darin, dass keine "E-Mail Adresse" angegeben werden muss, da Intramails in einem geschlossenen System (Fußball Online) durchgeführt werden. Es gibt zwei Varianten von Intramails.

- a) Einzeln generierte Intramails an eine bestimmte Person bzw. Personengruppe
- b) Automatisch generierte Intramails (Spielverschiebungen, Besetzungen, ...)

| n Postfach          |           |               | _                                  | x                                                                              |       |
|---------------------|-----------|---------------|------------------------------------|--------------------------------------------------------------------------------|-------|
| steingang Post      | ausgang   | Archiv        |                                    |                                                                                | Perso |
| 001                 | 2 3       | 4             | 5 6 7                              | 8 9 10 👔 Seitenlänge: 10 ((Pad) 🗹                                              |       |
| mpfangen am 🔻       | Neu       | Att.          | Absender                           | Betreff                                                                        | -     |
| 2.11.2010           | 1         |               | Besetzung OÖSK                     | Besetzungsinfo: So, 07.11.2010, Neustift/Oberk.:Kollerschlag (KM)              | Onlin |
| 5.10.2010           | 1         |               | Besetzung OÖSK                     | Besetzungsinfo: So, 31.10.2010, Neustift/Oberk Rohrbach/Berg (U18)             | welde |
| 1.10.2010           | 1         |               | Hütter Karl                        | Besetzungsinfo: Fr, 22.10.2010, Neustift/Oberk.:SPG Putzl./Sarleinsb. (U18)    |       |
| 9.10.2010           | \$        |               | Oberlaber Peter                    | Besetzungsinfo: Di, 26.10.2010, Neustift/Oberk.:SPG Kleinzell/Neufelden (U14)  |       |
| 9.10.2010           | \$        |               | Oberlaber Peter                    | Besetzungsinfo: Sa, 23.10.2010, Neustift/Oberk: Altenfelden (U14)              |       |
| 9.10.2010           | ☆         |               | Besetzung OÖSK                     | Besetzungsinfo: Di, 26.10.2010, Neustift/Oberk.:SPG Amreit/Altenf./Neuf. (U18) |       |
| 9.10.2010           | \$        |               | Besetzung OÖSK                     | Besetzungsinfo: Fr, 22.10.2010, Neustift/Oberk.:SPG Putzl./Sarleinsb. (U18)    |       |
| 8.10.2010           | 1         |               | Besetzung OÖSK                     | Besetzungsinfo: So, 24.10.2010, Neustift/Oberk :Sarleinsbach (KM)              |       |
| 6.10.2010           | 13        |               | Leitner August                     | Spielverschiebung - 16.10.2010 - SPG Julbach/Nebelberg - Neustift/Oberk U16    |       |
| 8.10.2010           | ☆         |               | Besetzung OÖSK                     | Besetzungsinfo: Sa, 09.10.2010, Neustift/Oberk.:Kollerschlag (U14)             |       |
| tramail öffnen 🗌 Ar | chivieren |               |                                    |                                                                                |       |
|                     |           |               |                                    | Postfach schließen                                                             |       |
|                     | 100-      | _             |                                    |                                                                                | 10    |
| Passfoto eintr      | agen 🤰    | Löff<br>Spiel | fler Jakob Jonas<br><sup>Jer</sup> | Spieler hat noch kein Passfoto                                                 |       |

Hinweis:

Intramails (Posteingänge) können NUR archiviert, NICHT gelöscht werden!

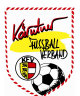

## V-8-2) Postausgang

Im Postausgang befinden sich alle Intramails, welche über die Variante 2 (siehe Kapitel V-8-1) versendet wurden.

| ein Postfach             |                            |                            |                                             | x                         | 0                  |
|--------------------------|----------------------------|----------------------------|---------------------------------------------|---------------------------|--------------------|
| Posteingang Postau       | sgang Archiv               |                            |                                             |                           | Personen           |
| 0010                     | 🗿 💿 Seitenlänge: 10 (iPa   | id) 🖌                      |                                             |                           |                    |
| Gesendet am - Att        | . Empfänger                |                            |                                             | Betreff                   | 2.                 |
| 09.10.2010               | Nicht Nominiert<br>OÖSK    | Besetzungsänderung         | : Neustift/Oberk :Kollerschlag (Sa. 09.10   | 2010, U14)                | Online<br>Meldewes |
| 11.09.2010               | Nicht Nominiert<br>OÖSK    | Besetzungsänderung<br>U14) | : Neustift/Oberk.:SPG Haslach/St.Peter/     | St.Oswa. (Sa. 11.09.2010, |                    |
| 04.09.2010               | 7 Empfänger                | Spielabsage - Sa, 04       | .09.2010 - Neustift/Oberk Rohrbach/Be       | rg - U09                  |                    |
| 31.08.2010               | 8 Empfänger                | Spielabsage - Di, 31.      | 08.2010 - Neustift/Oberk St. Martin i.M     | - U14                     |                    |
| 10.02.2009               | 4 Empfänger                | Besetzungsinfo: 10.0       | 2.2009, Neustift/Oberk Union SGS Dorf/      | Pram (KM)                 |                    |
| 10.02.2009               | 4 Empfänger                | Besetzungsinfo: 10.0       | 2.2009, Neustift/Oberk. :Neustift/Oberk. (I | KM)                       |                    |
| 28.04.2007               | 3 Empfänger                | Besetzungsinfo: 28.0       | 4.2007, Neustift/Oberk.:Haslach (U11)       |                           |                    |
| 14.10.2006               | 21 Empfänger               | Spielabsage - 14.10.       | 2006 - Union Neustift/Oberkappel - Union    | Klaffer - U11             |                    |
| Intramail öffnen 🗌 Archi | vieren                     |                            |                                             |                           |                    |
| i assiste annag          | Spieler                    |                            | eprenet marmeen ment account                | Postfach schließen        |                    |
| Passfoto eintrag         | E Löffler Jakob Je Spieler | onas                       | Spieler hat noch kein Passfoto              |                           |                    |

Hinweis:

Alle gesendeten Intramails werden auf dem Karteireiter "Postausgang" angezeigt!

## V-8-3) Archiv

|                       |                   |             |                                                                                    | X      |
|-----------------------|-------------------|-------------|------------------------------------------------------------------------------------|--------|
| eteingang Postausgang | Archiv            |             |                                                                                    | P      |
| esendet am - Att.     | Absender          | Empfänger   | Betre                                                                              | ff     |
| L 11.2010             | Besetzung<br>DÖSK | 4 Empfänger | Besetzungsinfo: So, 07.11.2010, Neustift/Oberk.:Kollerschlag (KM)                  | M      |
| E 10.2010             | Besetzung<br>DÖSK | 5 Empfänger | Besetzungsinfo: So, 31.10.2010, Neustift/Oberk.:Rohrbach/Berg (U18)                |        |
| .10.2010              | lütter Karl       | 6 Empfänger | Besetzungsinfo: Fr, 22.10.2010, Neustift/Oberk. SPG Putzl /Sarleinsb. (U1          | 8)     |
| . 10.2010 0           | Dberlaber Peter   | 6 Empfänger | Besetzungsinfo: Di, 26.10.2010, Neustift/Oberk.:SPG Kleinzell/Neufelden (U14)      |        |
| .10.2010              | Oberlaber Peter   | 6 Empfänger | Besetzungsinfo: Sa, 23.10.2010, Neustift/Oberk.:Altenfelden (U14)                  |        |
| 10.2010 E             | Besetzung<br>DÖSK | 6 Empfänger | Besetzungsinfo: Di, 26.10.2010, Neustift/Oberk.:SPG Arnreit/Altenf./Neuf.<br>(U18) |        |
| . 10.2010             | Besetzung<br>DÖSK | 6 Empfänger | Besetzungsinfo: Fr, 22.10.2010, Neustift/Oberk.:SPG Putzl /Sarleinsb. (U1          | 8)     |
| ramail öffnen         |                   |             |                                                                                    |        |
|                       |                   |             | Banthack and                                                                       | ließen |
| 18                    | _                 |             | rostacti sci                                                                       | Teisen |
|                       | Löffler Jako      | b Jonas     |                                                                                    |        |

Hinweis:

Archivierte Posteingänge werden nach einer bestimmten Zeit automatisch gelöscht.

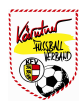

### V-9) Anlegen einer neuen Person:

Ist eine Person noch nicht im System vorhanden, muss diese neu angelegt werden. Das Anlegen der neuen Person erfolgt beim Verein unter dem Karteireiter "Funktionäre"

Beim Neuanlegen von Personen sind folgende Pflichtfelder auszufüllen:

- Name
- Vorname
- Geburtsdatum

Die restlichen Felder kann der Vereins-Admin bzw. die neue Person selbst ausfüllen, sobald sie selbst im System ist. Das Geburtsdatum muss aus Datenschutzrechtlichen Gründen angegeben werden.

| lgernein Str  | afen Passfoto                         |                  |                      |                        |          |    |             |
|---------------|---------------------------------------|------------------|----------------------|------------------------|----------|----|-------------|
| - Allgemein   |                                       |                  |                      |                        |          | 27 |             |
| Anrede        |                                       | Nama Mitautach   |                      | Vornomo                | Cabriele |    | -           |
| Titer         |                                       | Marine Mitgutsch |                      | vomame                 | Gabriele |    | 2           |
| Geb.Datum     | 07.12.1965 Ge                         | burtsort         |                      | Geschlecht             | male M   |    | Spie        |
| Primärverband | Oberösterreichischer FV 🎽             | Staatsbürge      | erschaft Österre     | ich                    | ~        |    | 2           |
| Postansch     | rift                                  |                  | 🖵 Kontaktda          | iten                   |          |    | Futs        |
| Strasse / Nr. |                                       | 1                | Tel Büro / Dw.       |                        | 1        |    | 9           |
| PLZ / Ort     | 0 /                                   |                  | Tel (Privat)         |                        |          |    | Funkti      |
| Postfach      |                                       |                  | Handy                |                        |          |    | C           |
| Bezirk        | ·                                     |                  | Email                |                        |          |    | C.<br>Trair |
| Bundesland    | · · · · · · · · · · · · · · · · · · · |                  | Homepage             |                        |          |    |             |
| - Anmerkun    | g                                     |                  | Bankverb<br>Bank BLZ | indungen -<br>Kontonum | mer      |    | OF          |
|               |                                       |                  | Neu Bearbo           | aiten Löscher          | n]       |    | Speich      |
| Benutzerio    | name MitgutschGabriele                |                  | Passwort             |                        |          |    | Abbre       |
| Achtung: jede | Passwort-Änderung wird pr             | otokolliert.     | a for any i a sh     |                        |          |    |             |

#### Hinweis:

Wie kommt nun aber die neu angelegte Person zu ihrem Passwort? Dazu gibt es grundsätzlich 2 Varianten:

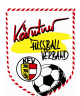

Variante 1:

Der Vereinsadministrator speichert direkt in das Feld "Email" die Emailadresse der jeweiligen Person. Die betreffende Person kann dann unter "Passwort vergessen?" den neuen Benutzernamen und das Passwort selbst anfordern.

Variante 2:

Sollte die neue Person keine eigene Emailadresse haben, so kann der Vereinsadministrator auch das Passwort direkt zur Person dazuspeichern.

Dies ist möglich, nachdem der Vereins-Admin die neue Person mit den Grunddaten gespeichert hat. Es erscheint dann unten die Zeile mit Benutzername und Kennwort.

Bei **"Kennwort**" wird das neue Passwort eingetragen (mind. 6 Zeichen!) und kann der neuen Person sofort mitgeteilt werden.

| Chicks with Aller and Stranger Strange |                   |          |  |
|----------------------------------------|-------------------|----------|--|
| Benutzername                           | MitgutschGabriele | Passwort |  |

Hinweis:

Wichtig - nicht vergessen:

Wenn man aus der Funktionärsseite ausgestiegen ist, nachdem man eine neue Person angelegt hat, darf man nicht vergessen, die neue Person beim Verein auch zum Funktionär zu machen ("Meine Vereine" > Karteireiter "Funktionäre"), sonst hat die neue Person beim Verein keine Rechte.

Ob eine Person beim Verein als Trainer angelegt wird oder nicht, hat keinen Einfluss auf das Recht Spielberichte zu unterschreiben. Jede Person, die im Verein Spielberichte unterschreiben darf, muss in der Liste "Funktionäre" als Vereins-Bevollmächtigter angeführt sein.

In vielen Fällen muss/darf eine Person nicht neu angelegt werden, da sie als Spieler bereits in der Datenbank vorhanden ist. Alle Spieler sind mit Benutzername und Passwort im System vorhanden. (Passwort wird nicht angezeigt!)

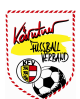